## EPA Drupal WebCMS Rich Text Editor Quick Reference September 2017

| <           | K h h h k A I K Ω K - Format - Styles - B I :                                                                                                    | ≡ ≟≡ ⊣E -lE x <sup>a</sup> x <sub>a</sub> s | ** = •\$ 👒 🖞 🎹 🕲 🗢 💷 🗖 🐯 🦉 👐 🕅 🏠 🚥 A 🥓 🕼                                                                                                    |
|-------------|----------------------------------------------------------------------------------------------------|---------------------------------------------|----------------------------------------------------------------------------------------------------|
| *           | <b>Undo</b> - Undoes last edit (only available after you've made some edit to the page).                                                                                                    | 99                                          | Block Quote - Inserts a blockquote.                                                                                                    |
| *           | <b>Redo</b> – Repeats last edit (only available after                                                                                                    |                                             | Horizontal Line - Inserts an <hr/> tag.                                                                                                    |
|             | Select All - Selects all the text within the Editor                                                                                                    | 69                                          | Link - Opens a dialog to create or edit a hyperlink.                                                                                                    |
| *           | window.<br>Cut - Cuts the selected content.                                                                                                    | er.                                         | <b>Unlink</b> - Removes the link from wherever the cursor is (you do not need to select the entire link text first) Link text remains                                                                                         |
| Ð           | Copy - Copies the selected content.                                                                                                    | . See                                       | Anchor - Inserts or edits an anchor link.                                                                                                    |
| i           | <b>Paste (default)</b> - Opens a dialog to paste copied content with whatever formatting it already has.                                                                                                    |                                             | <b>Table</b> - Opens a dialog that lets you configure a table that will be inserted into the page                                                                                                    |
| Ē           | Paste as plain text - Opens a dialog to paste<br>copied content stripped of any formatting it                                                                                                    | ٩                                           | Iframe - Opens a dialog to create or edit an iframe                                                                                                    |
|             | already has.<br><b>Paste from Word</b> - Opens a dialog to paste<br>content copied from Microsoft Word without its<br>pernicious Word formatting.                                                                                               | 0                                           | Add files and images - Opens a dialog to upload<br>or choose files from the library.<br>Insert abbreviation - Opens a dialog to create an<br>abbreviation and its ovalanation, which appears                                  |
| ٩           | <b>Find</b> – search for a selected word in the content.                                                                                                    |                                             | when someone mouses over the abbreviation.                                                                                                    |
| <u>I</u> x  | selected text.<br>Insert special characters - Selects special                                                                                                    |                                             | information box. (All other boxes are created in Panelizer.)                                                                                                    |
| SZ<br>ABÇ - | characters from a list, inserts them into page.<br><b>Spell check</b> - Opens a dialog that lets you                                                                                                    | EPA                                         | Exit EPA - Inserts an inline Exit EPA icon which<br>links to EPA's External Link disclaimer. For use<br>following links                                                                                                    |
| Format      | <ul> <li>Configure Spell Checker As You Type (SCAYT).</li> <li>Paragraph format - Opens a dropdown list to let you select a paragraph or header type, or create a <div>.</div></li> <li>Formatting styles - Opens a dropdown list to</li> </ul> | 醫                                           | <b>Exit EPA (multiple links)</b> - Creates a box that says:<br>"The following links exit the site" and contains an<br>exit EPA icon that links to EPA's External Link<br>disclaimer. For use before a group of links.         |
|             | let you select a style. What choices you see<br>depends on where your cursor is in the<br>editor window (e.g., a paragraph, a list, a<br>table).                                                                                                | ррК                                         | <b>File information</b> - Inserts file information code<br>(use immediately after links to PDFs or other non-<br>webpage files). You fill in the data about the file.<br>Does not insert file type in link text - you must do |
| B           | Bold - Makes text bold.<br>Italic - Makes text italicized.                                                                                                    | PDF!                                        | <b>PDF disclaimer box</b> - Inserts a PDF disclaimer box on the page.                                                                                                    |
| •=          | Bulleted list - Inserts or removes an unordered                                                                                                    | 分                                           | Top of Page - Inserts a Top of Page link.                                                                                                    |
| •=          | (bulleted) list.<br>Numbered list - Inserts or removes an ordered                                                                                                    | NEW                                         | <b>New! flag</b> -Applies a 30-day auto-expiring New!<br>Image to the left of the selected text.                                                                                                    |
| 2=          | (numbered) list.<br>Increase Indent - Indents the selected block                                                                                                    | Α                                           | Archive - Inserts the Search EPA Archives link.                                                                                                    |
| .÷E         | element (e.g. paragraph, list item).                                                                                                    | 5158                                        | <b>EPA Free Viewers</b> - Inserts a link to EPA's Free Viewers page.                                                                                                    |
| ÷ ≣         | selected block element (e.g., paragraph, list item)                                                                                                    | N                                           | Add Definitions – Inserts a pop-up definition for a                                                                                                    |
| ײ           | Superscript - Creates superscript text.                                                                                                    | للنصا                                       | term from a selection of pre-defined libraries.                                                                                                    |
| ×a          | Subscript - Creates subscript text.                                                                                                    |                                             |                                                                                                    |
|             |                                                                                                    |                                             |                                                                                                    |